## Como inserir o Grupo de Pesquisa no Currículo Lattes

**1º Passo:** Acesse a opção atualizar currículo na página da plataforma lattes (<u>http://lattes.cnpq.br/</u>) (Figura 1).

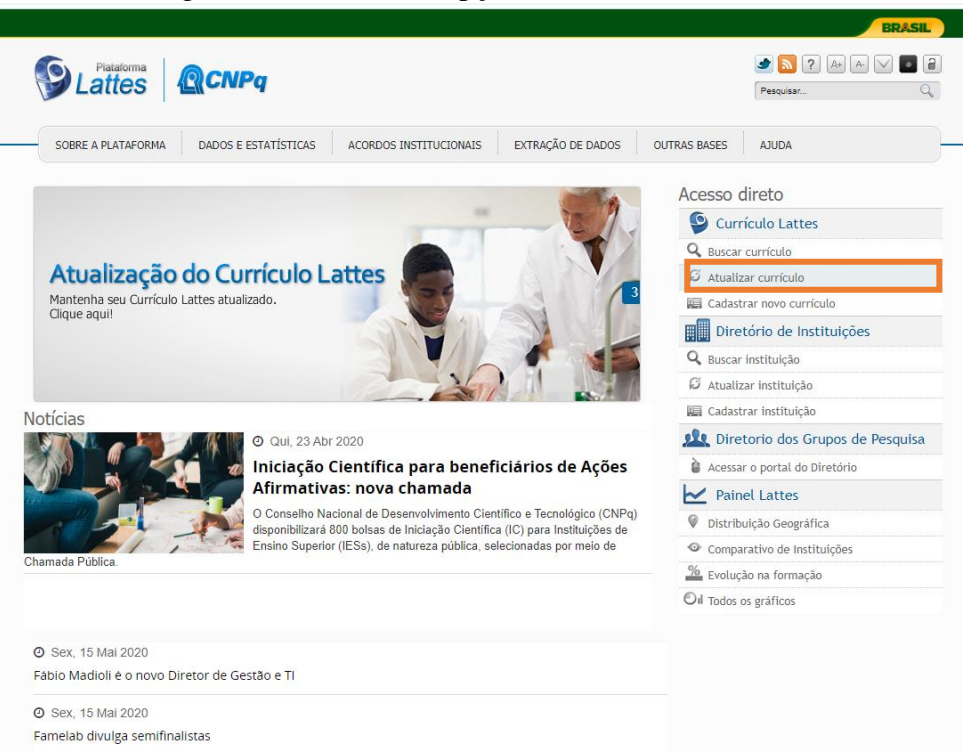

Figura 1. Selecionar a opção "Atualizar currículo".

2º Passo: No menu "Projetos" selecione a opção "Outros tipos de projeto" (Figura 2).

Figura 2. Selecionar a opção "Outros tipos de projeto".

| Conselho Nac<br>Gentifico e T | conpq<br>vional de Desenvolvimento<br>ecnológico                                                                                 |                                                                                                    |                                                                                                    |                                                                                                    | Curr                                                                                                    | ículo <b>Lat</b>                                                                                             | tes                                                                                                    |                                                                                                    | () E                                                                                            | Enviar 🖶 🗛                                                                                                    | - A -                                                                                | ? ┣                                                                             |
|-------------------------------|----------------------------------------------------------------------------------------------------|----------------------------------------------------------------------------------------------------|----------------------------------------------------------------------------------------------------|----------------------------------------------------------------------------------------------------|----------------------------------------------------------------------------------------------------|----------------------------------------------------------------------------------------------------|----------------------------------------------------------------------------------------------------|----------------------------------------------------------------------------------------------------|-------------------------------------------------------------------------------------------------|----------------------------------------------------------------------------------------------------|--------------------------------------------------------------------------------------|---------------------------------------------------------------------------------|
| Dade                          | os gerais 🕴 Formação                                                                                                    | Atuação                                                                                                   | Projetos                                                                                                    | Produções                                                                                                    | Patentes e Registros                                                                                                    | Inovação                                                                                                    | Educação e Popula                                                                                                    | arização de C&T                                                                                                    | Eventos                                                                                         | Orientações                                                                                                    | Bancas                                                                               | Citações                                                                        |
|                               | Pauma                                                                                                    | Alzira Ga<br>@ Endereço<br>@ Última atu<br>@ Última pu                                                    | Projetos     Projeto o     Projeto o     Projeto o     Projeto o     Outros ti                                    | de pesquisa<br>de desenvolvi<br>de extensão<br>de ensino<br>ipos de projet<br>/05/2020                                      | imento tecnológico<br>tos                                                                                                    | 5 <b>72767</b> 33                                                                                            | 592                                                                                                    |                                                                                                    |                                                                                                 |                                                                                                    |                                                                                      |                                                                                 |
| <b>⊉</b> ∕2<br>€              | Atuou como pesquis<br>na área de tecnolog<br>pelo Programa de<br>Geoprocessamento jo<br>no uso das terras<br>comunidade fitoplan | adora de pós-o<br>ia ambiental e<br>Pós-graduação<br>pelo IFPB (2011<br>nas regiões se<br>ctônica. Atualm | doutorado pel<br>recursos hídri<br>em Engenh<br>0) e foi bolsis<br>emiáridas. Ta<br>nente, é profe<br>to completo | lo Programa de<br>icos pela UFPE<br>aria Urbana e<br>ta de iniciação<br>mbém é técni<br>essora de Ensin<br><b>do resumo</b> | Pós-graduação em Dese<br>(2019), no qual trabalhou<br>Ambiental pela UFPB (;<br>tecnológica (PIBITI/CMP<br>ca em Recursos Naturais<br>o Básico, Técnico e Tecno | nvolvimento (<br>com dados (<br>2013), no qu<br>2013, no qu<br>J) durante o p<br>pelo CEFET<br>Jógico (EBTT) | e Meio Ambiente (PRR<br>le umidade do solo d<br>al atuou na área d<br>veríodo de agosto/20<br>-PB, atual IFPB (20<br>do Instituto Federal | ODEMA) pela UFP<br>lo satélite SMOS,<br>le geoprocessamo<br>08 a julho/2009,<br>08), nesse períor<br>de Educação, Ciê                               | PE (2019-202(<br>atuando com<br>ento aplicado<br>atuando na á<br>do trabalhou<br>ência e Tecnol | <ol> <li>Possui douto:<br/>ênfase na seca<br/>aos recursos l<br/>rea de sensoriar<br/>com limnologia<br/>logia Baiano (IF</li> </ol> | rado em En<br>agrícola. Po<br>nídricos. É<br>nento remol<br>, especifica<br>Baiano). | genharia Civil,<br>ssui mestrado<br>graduada em<br>to com ênfase<br>mente com a |
|                               | Avisos                                                                                                    |                                                                                                    |                                                                                                    |                                                                                                    |                                                                                                    |                                                                                                    |                                                                                                    | O que você q                                                                                                    | uer registrar?                                                                                  | ,                                                                                                    |                                                                                      | ٩                                                                               |
|                               | (i) Nesta versão                                                                                                    | do Currículo La                                                                                           | attes é possív                                                                                                    | el identificar os                                                                                                    | ; co-autores                                                                                                    |                                                                                                    |                                                                                                    | <ul> <li>Apresenta</li> <li>Áreas de</li> <li>Artes cêni</li> <li>Artes visu</li> <li>Artes visu</li> <li>Artigos ac</li> <li>Artigos co</li> </ul> | ação de trabi<br>atuação<br>icas<br>iais<br>ceitos para p<br>ompletos put                       | alho e palestra<br>ublicação<br>olicados em per                                                                                      | iódicos                                                                              |                                                                                 |

3º Passo: Abrirá uma janela para você incluir um projeto (Figura 3).

Figura 3. Clicar na opção "Incluir novo item".

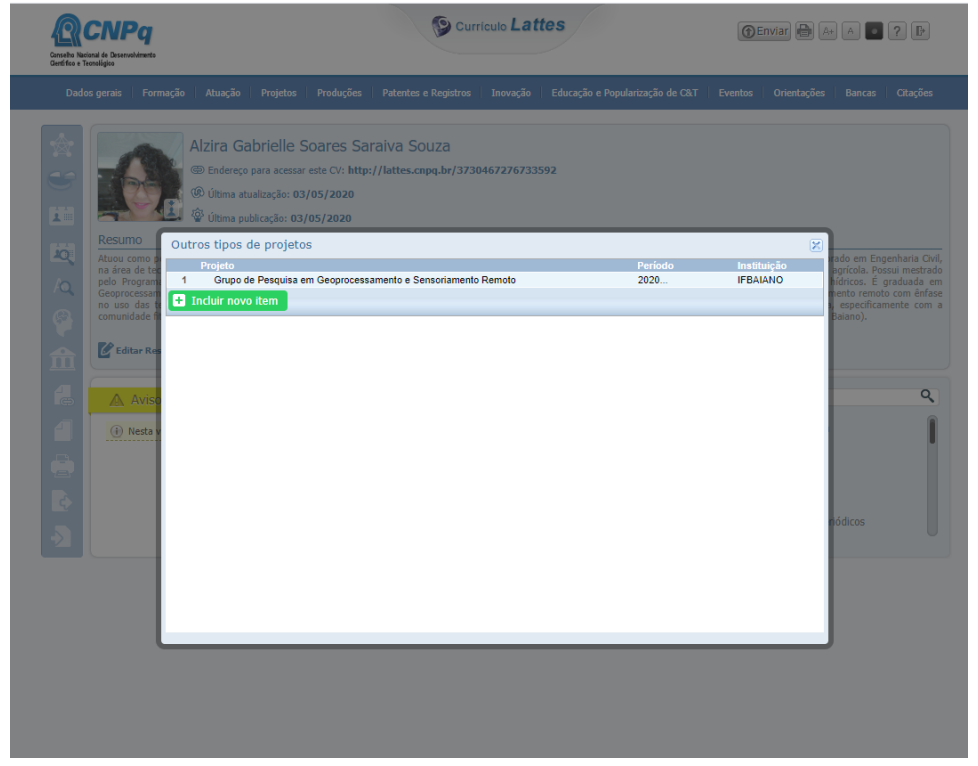

**4º Passo**: Será necessário preencher os dados do projeto nos campos solicitados (Figura 4):

- Nome do grupo: Grupo de Pesquisa em Geoprocessamento e Sensoriamento Remoto
- **Descrição**: Desenvolver estudos utilizando geotecnologias aplicadas às medições de terras e às ciências ambientais.
- **Situação**: Em andamento;
- Ano de início: 2020
- Instituição: Instituto Federal de Educação, Ciência e Tecnologia Baiano;
- Órgão/Unidade: IF Baiano Campus Uruçuca
- **Inserir Equipe**: Inserir nome dos pesquisadores, técnica e alunas (olhar o espelho do grupo em: http://dgp.cnpq.br/dgp/espelhogrupo/563584).
- Instituição parceira: UFPE
- Quantidade de alunos envolvidos no projeto: 2 na graduação e 1 na especialização (Figura 5).

Figura 4. Inserir os dados gerais do projeto conforme o Espelho do grupo de pesquisa.

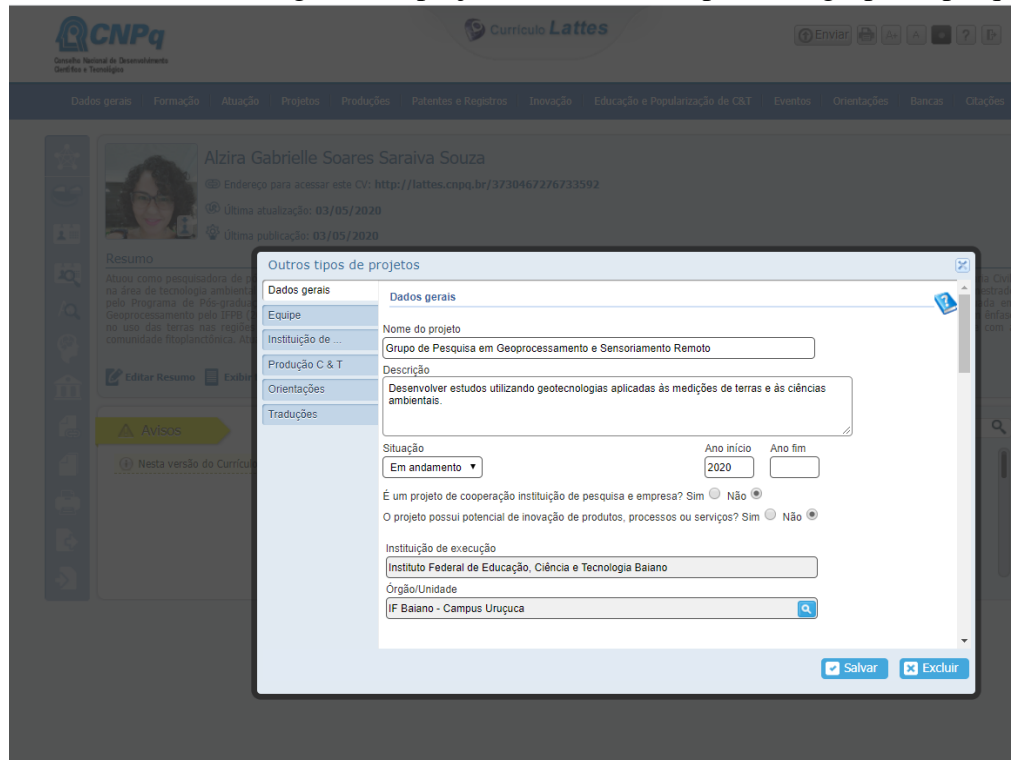

Figura 5. Inserir a quantidade de alunos participantes do projeto e sua escolaridade.

|  | Gabrielle Soare<br>reco para acessar este C | es Saraiva S<br>V: http://lattes. | OUZA<br>mpg.br/3730467276733592                                                     |                          |
|--|---------------------------------------------|-----------------------------------|-------------------------------------------------------------------------------------|--------------------------|
|  | Outros tipos de                             | projetos                          |                                                                                     |                          |
|  | Dados gerais                                | 13                                | SANTOS, L. N. T. (Letícia Nogueira Teodoro dos Santos)                              | não                      |
|  | Equipe                                      | 14                                | CAMPOS, M. N. (Mikaele do Nascimento Campos)                                        | nao                      |
|  | Instituição de                              |                                   | Digite, selecione da inclua ani novo pej ana como como como como como como como com |                          |
|  | Produção C & T                              |                                   | Instituições envolvidas no projeto                                                  |                          |
|  | Orientações                                 | 1                                 | Universidade Federal de Pernambuco                                                  | L Incluir nova           |
|  | Traduções                                   |                                   | Selecione ou inclua uma nova instituição                                            | I <u>incluir nova</u>    |
|  |                                             | Graduação<br>2<br>Instituição d   | Especialização Mestrado acadêmico Mestrado prof                                     | issionalizante Doutorado |
|  |                                             | Instituição                       | Código do projeto Valor financiado Nat                                              | ureza                    |
|  |                                             | + incluir nove                    | Rem                                                                                 |                          |
|  |                                             |                                   |                                                                                     |                          |

**OBS**: Preencher os campos do projeto conforme o espelho do projeto de pesquisa. Depois de preenchê-los é só salvar e posteriormente enviar as atualizações para o CNPq.